💒 Groups 🔒 Logout 🚯 Help

August 26, 2010

## **Registration Quick-Start for Students**

Log In To MyPortal

Open web browser and type myportal.fhda.edu

- Enter Campuswide ID (8 digits, no dashes).
  - New students received it when your 0 application was accepted.
  - Continuing students have the same ID as the prior year.
  - o <u>International students</u> go to International Student Program Office.
    - De Anza Learning Center West 102
    - Foothill Room 5922
  - AB540 students go to Admissions & Records office or send email to
    - De Anza webregda@fhda.edu
    - Foothill webreafh@fhda.edu
- Enter Password. The first time you Login to MyPortal, your password will be your 6-digit date of birth, MMDDYY.

Example: Sept. 4, 1917 is 090417.

The system will then let you set your password.

De Anza College

## Select Student Tab

## How-To Register for a Class:

- 1. Click on Look up Classes.
- 2. Use the selection boxes to display the college, department and other preferences to view list of classes.
- 3. If the class you want displays with a box at the beginning of the line, select it by clicking the box and a check mark will display.

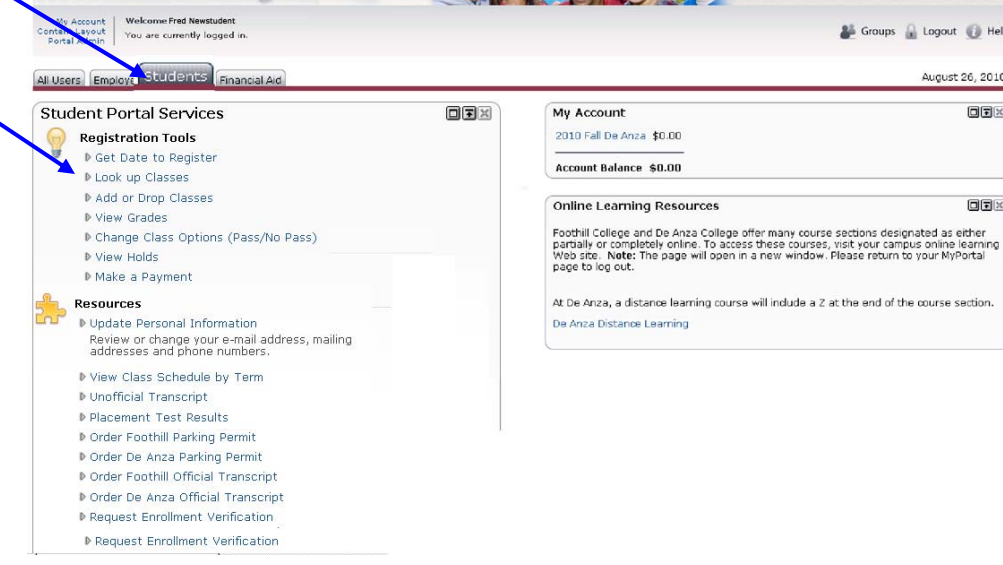

- 4. Scroll down to the bottom of the screen and click Register.
- 5. The next screen will display your <u>Current Schedule</u> in the middle of the screen where the class you selected is listed.
- 6. Click Pay Now which is found at the bottom of the screen.

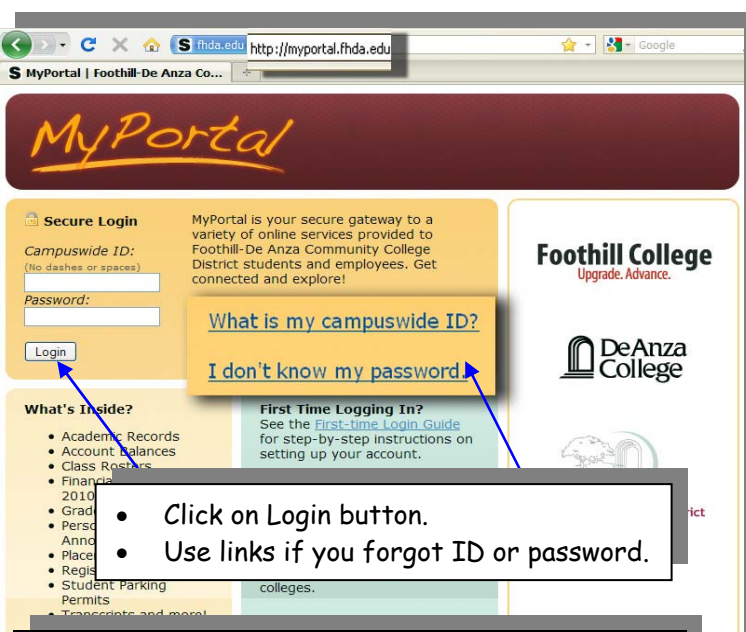

## **Important Information**

- Each student must have a unique email address. Two people who are taking classes cannot have the same e-mail address.
- Holds are district wide. A hold at De Anza will keep you from registering at Foothill and visa versa.